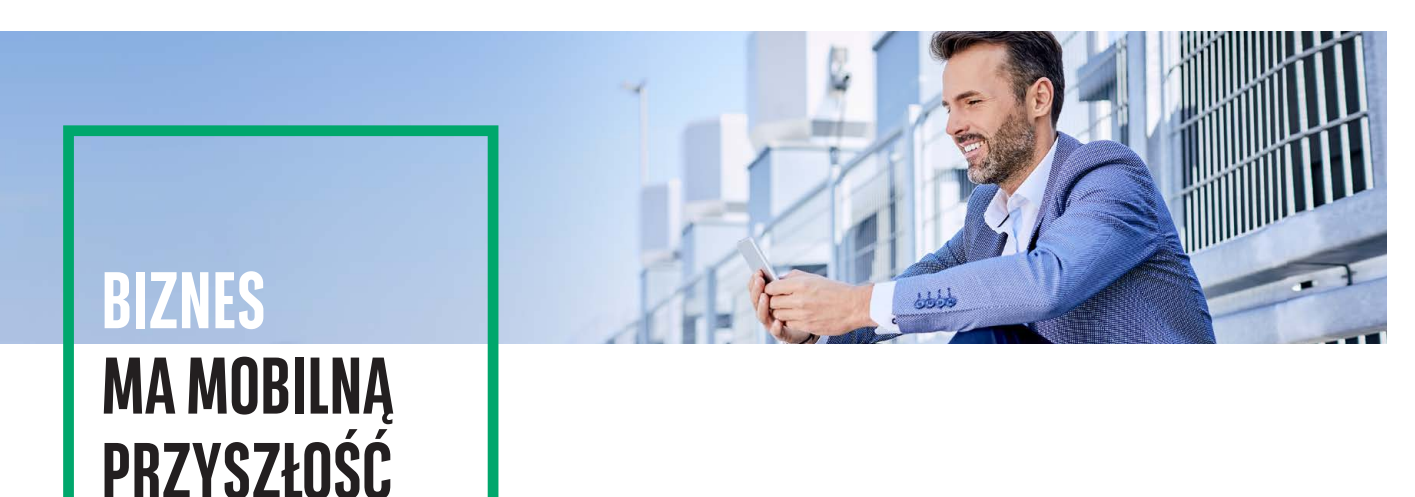

## **GOmobile Biznes** AKTYWACJA APLIKACJI

Aktywacja aplikacji **GOmobile Biznes** wymaga w pierwszej kolejności nadania uprawnienia o nazwie **GOmobile Biznes i token mobilny** w systemie **GOonline Biznes**. Uprawnienie może zostać nadane na dwa sposoby:

- przez Administratora systemu w Panelu administratora,
- na wniosku papierowym o GOonline Biznes.

Wyszukaj i pobierz aplikację GOmobile Biznes ze sklepu App Store lub Google Play.

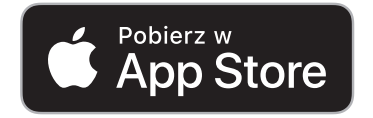

Dla telefonów z systemem iOS.

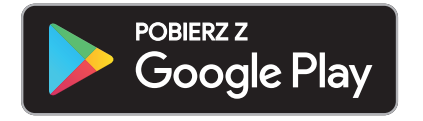

Dla telefonów z systemem Android.

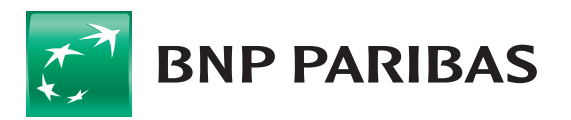

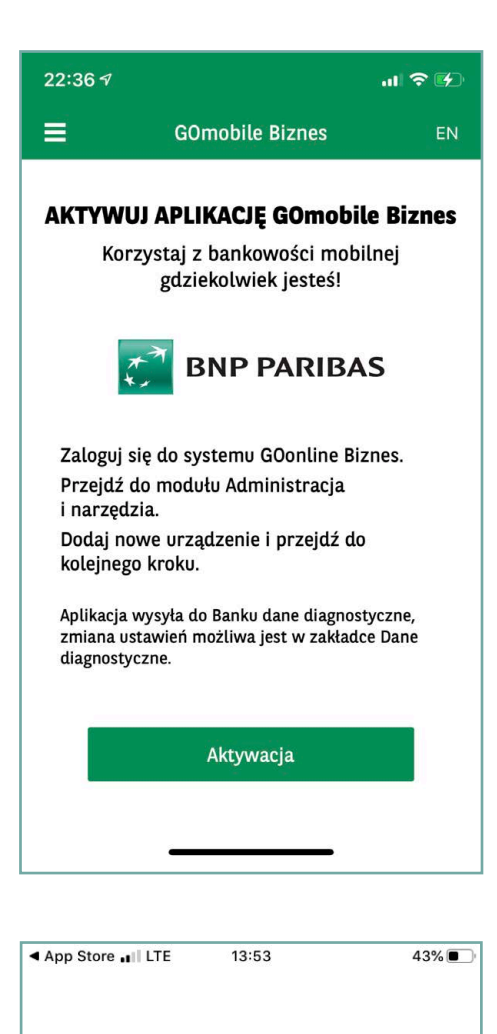

Wprowadź jednorazowy kod z wiadomości SMS

0 0 0 0 0 0 0 0

2

5

8

0

3

6

9

1

4

7

## Po pobraniu i zainstalowaniu aplikacji należy ją aktywować w bankowości internetowej.

- Zaloguj się do systemu GOonline Biznes, przejdź do modułu Administracja i narzędzia, wybierz zakładkę GOmobile Biznes / token mobilny i kliknij przycisk Dodaj nowe urządzenie.
- 2. Wprowadź nazwę urządzenia i kliknij przycisk Dalej.
- 3. Podpisz dyspozycję za pomocą aktualnie używanej metody autoryzacji i kliknij przycisk **Aktywuj**.
- 4. Uruchom aplikację mobilną **GOmobile Biznes**, kliknij przycisk **Aktywacja** i udziel wymaganej zgody na wykonywanie połączeń telefonicznych i zarządzanie nimi.

5. Wprowadź **jednorazowy kod SMS** i zezwól aplikacji **GOmobile Biznes** na robienie zdjęć i nagrywanie filmów.

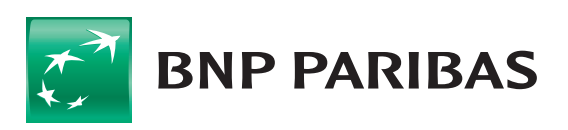

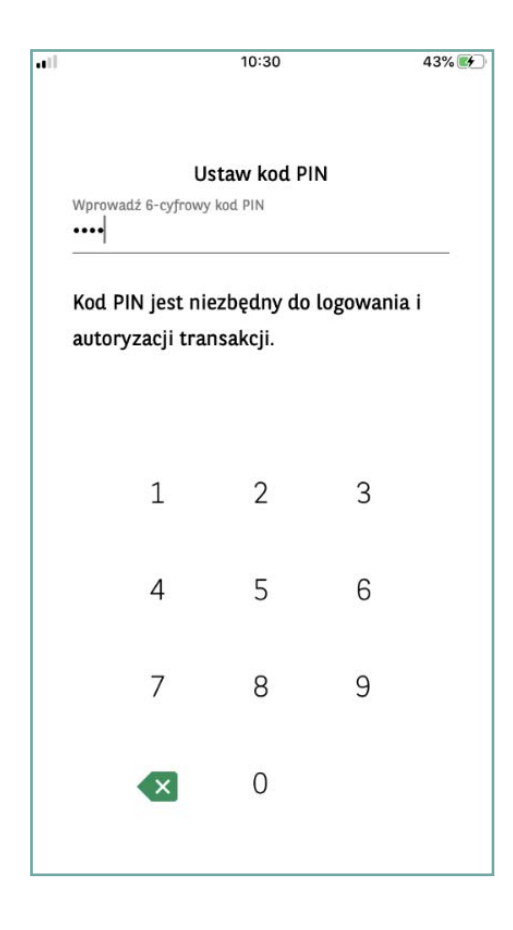

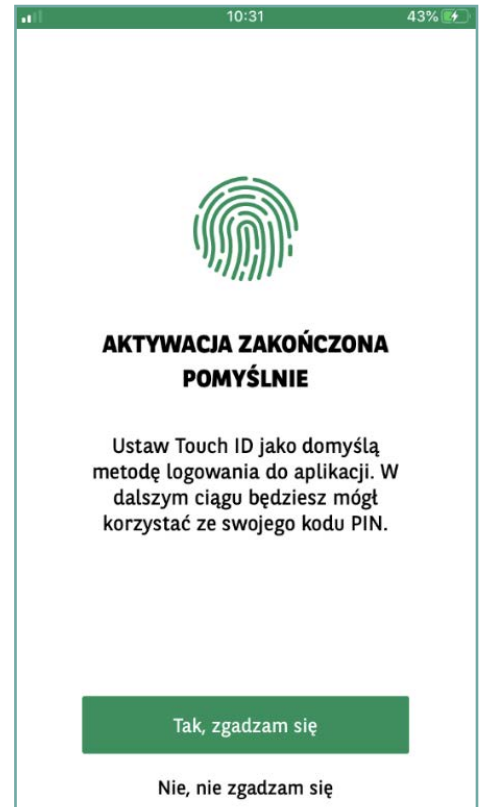

- Zeskanuj kod QR, który wyświetlił się w systemie GOonline Biznes. Możesz też przepisać kod ręcznie korzystając z funkcji Wprowadź kod ręcznie.
- 7. Ustal kod PIN niezbędny do logowania i autoryzacji transakcji.

- 8. Jeżeli chcesz, możesz włączyć logowanie za pomocą danych **biometrycznych**:
  - z wykorzystaniem Touch ID / Face ID dla urządzeń z systemem iOS,
  - z wykorzystaniem odcisku palca dla urządzeń z systemem Android.

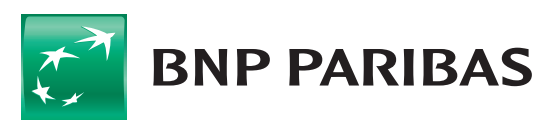

## AKTYWACJA TOKENA MOBILNEGO

Autoryzacja mobilna to nowa metoda logowania i autoryzacji transakcji. Dzięki wbudowanemu w aplikację GOmobile Biznes tokenowi mobilnemu można z łatwością i bezpłatnie zautoryzować dyspozycje zlecone w systemie bankowości internetowej GOonline Biznes. Nowa metoda autoryzacji zapewnia wysoki poziom bezpieczeństwa i wygodę, a zlecenia mogą zostać podpisane nie tylko za pomocą numeru PIN, ale również z wykorzystaniem biometrii.

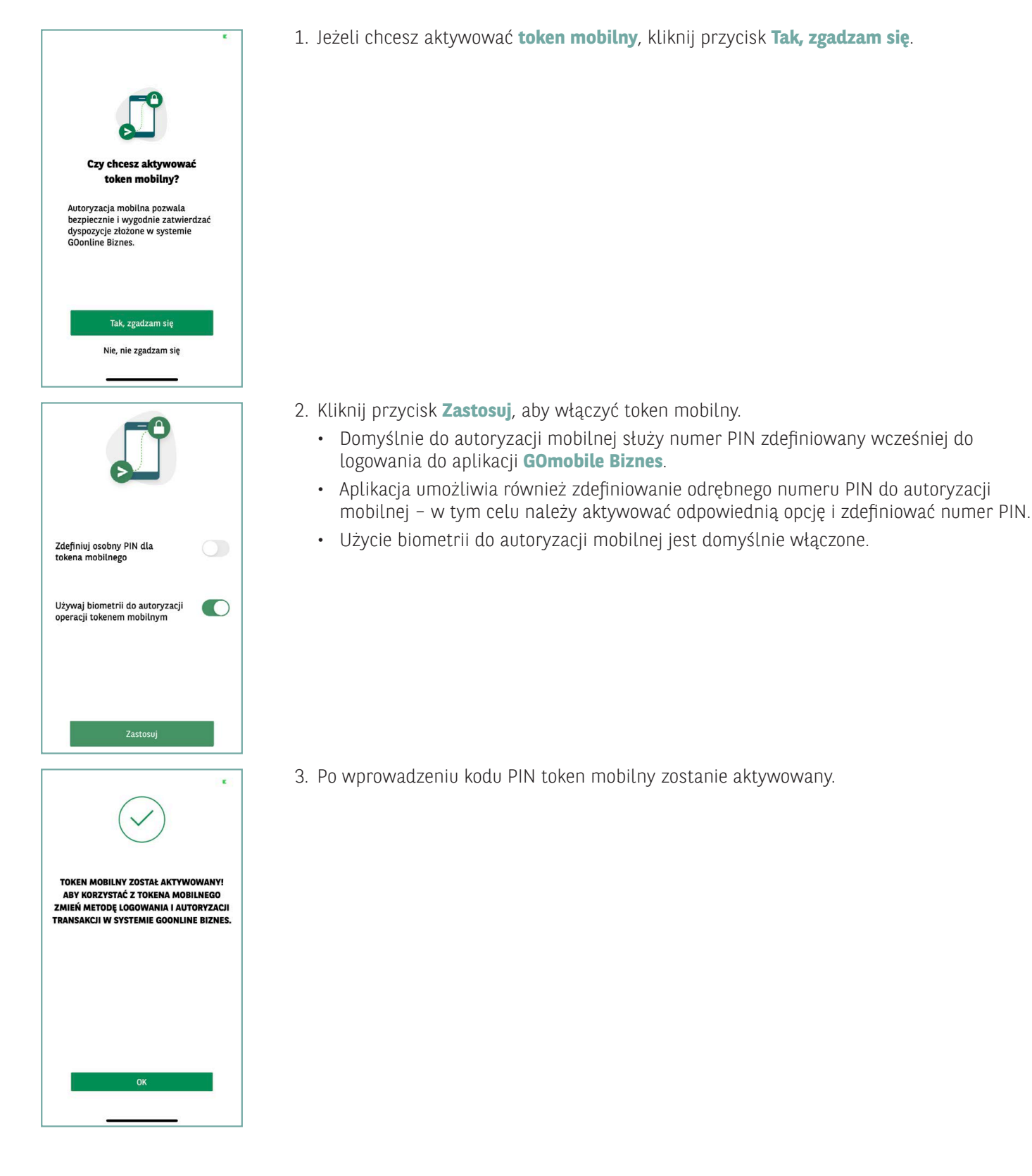

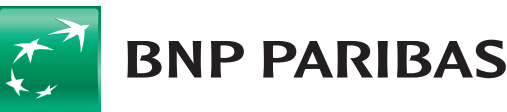

## ZMIANA METODY LOGOWANIA I AUTORYZACJI NA AUTORYZACJĘ MOBILNĄ

Po aktywowaniu tokena mobilnego konieczna jest zmiana metody logowania i autoryzacji transakcji w systemie GOonline Biznes.

Zmiana metody logowania i autoryzacji transakcji na autoryzację mobilną, wymaga w pierwszej kolejności nadania uprawnienia **Zmiana metody logowania i autoryzacji transakcji**. Uprawnienie może zostać nadane na dwa sposoby:

- przez Administratora systemu w Panelu administratora,
- na wniosku papierowym o GOonline Biznes.
- 1. Zaloguj się do systemu **GOonline Biznes**, przejdź do modułu **Administracja i narzędzia**, a następnie wybierz zakładkę **Zmiana metody logowania i autoryzacji transakcji**.
- 2. Z rozwijanej listy wybierz opcję hasło maskowane i autoryzacja mobilna.

| Rachunki Karty Lokaty Kredyty Prz                         | elewy Finansowanie handlu Szablony i kontrahenci FX Pl@net Księgowość Administracja i narzędzia Inne                                 |
|-----------------------------------------------------------|----------------------------------------------------------------------------------------------------|
| Jan Kowalski 🌣 Wyloguj                                    | Zmiana metody logowania i autoryzacji transakcji                                                                                     |
| 235918 - Firma ABC  statnie logowanie 19.06.2020 10:21:33 | Nazwa firmy Firma ABC 🗸                                                                                                    |
| Czas do końca sesji 13.06.2020 111110<br>14:58s           | Obecna metoda logowania i autoryzacji transakcji: haslo maskowane i kody SMS<br>Zmiana metody logowania i autoryzacji transakcji na: |
| ▼ Administracja i narzędzia                               | Wybierz V                                                                                                    |
| Zarządzanie użytkownikami                                 | haslo maskowane i autoryzacja mobilna                                                                                                |
| Moje uprawnienia                                          | hasło maskowane i TOKEN<br>nodnie elektroniczny (nośnik kryptograficzny USB lub karta kryptograficzna)                               |
| Schematy Akceptacji                                       |                                                                                                    |
| Pliki udostępnione                                        |                                                                                                    |
| Zmiana metody logowania i<br>autoryzacji transakcji       |                                                                                                    |
| Zarządzanie Klientami BNP Connect                         |                                                                                                    |
| Zarządzanie certyfikatami<br>autoryzacyjnymi              |                                                                                                    |

3. Kliknij Zapisz i podpisz dyspozycję zgodnie z aktualnie wykorzystywaną metodą autoryzacji.

Nowa metoda autoryzacji zostanie aktywowana po kolejnym zalogowaniu do systemu GOonline Biznes.

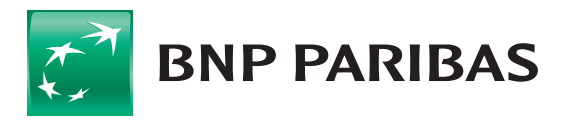

Bank zmieniającego się świata

BNP Paribas Bank Polska S.A. z siedzibą w Warszawie przy ul. Kasprzaka 2, 01-211 Warszawa, zarejestrowany w rejestrze przedsiębiorców Krajowego Rejestru Sądowego przez Sąd Rejonowy dla m.st. Warszawy w Warszawie, XIII Wydział Gospodarczy Krajowego Rejestru Sądowego pod nr. KRS 0000011571, posiadający NIP 526-10-08-546 oraz kapitał zakładowy w wysokości 147 518 782 zł w całości wpłacony.